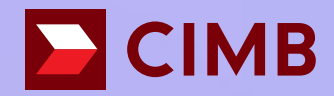

## How to link your CIMB Cards to Alipay?

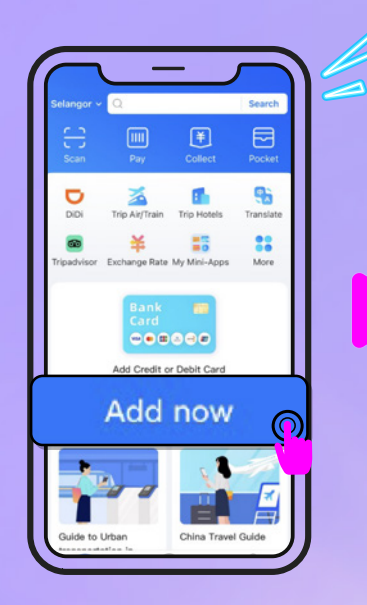

#### **STEP 1**

Tap "**Add Now**" and follow the on-page prompts to enter your card details

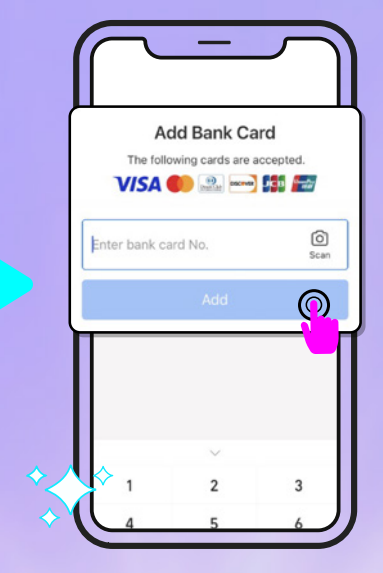

### STEP 2

Enter your bank card number and click "**Add**"

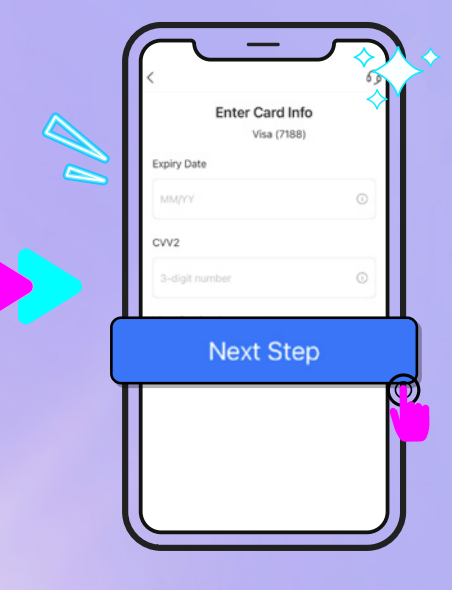

#### STEP 3

Fill in the required details, then click "**Next Step**"

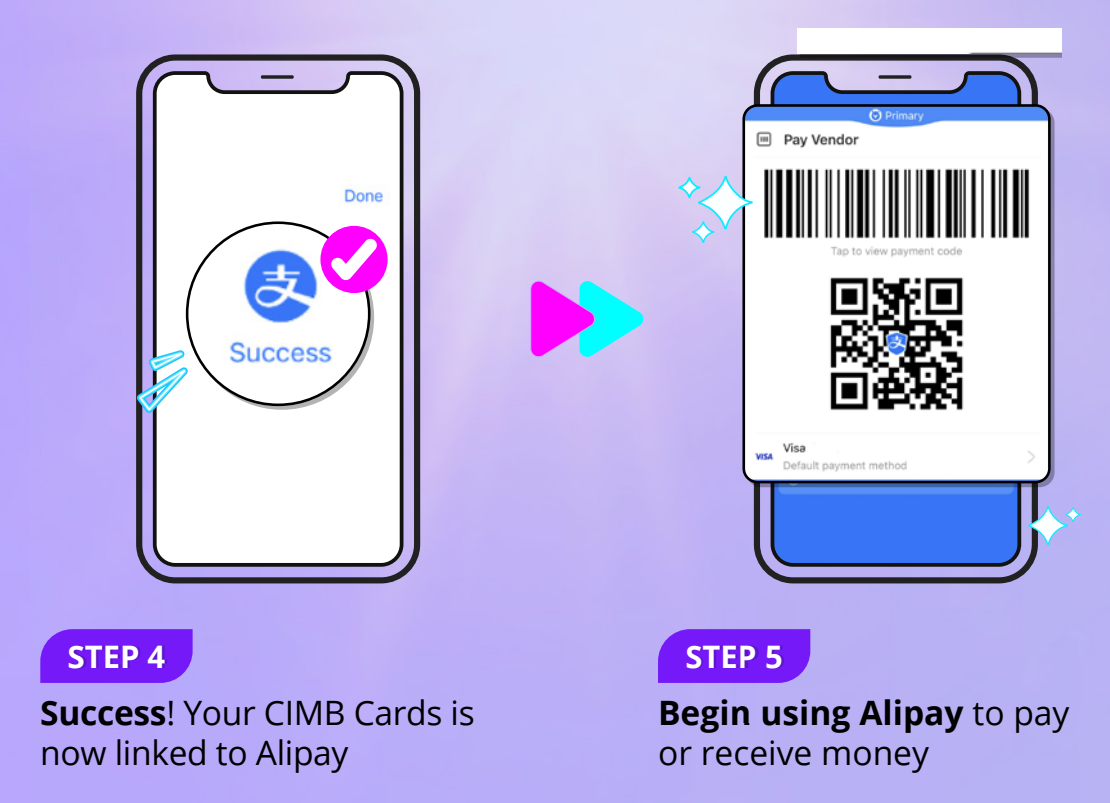

Important Notes:

1. Alipay and WeChat App are the payment channel of mobile devices that you can add your CIMB Card(s) to make payments and transactions in Malaysia and overseas.

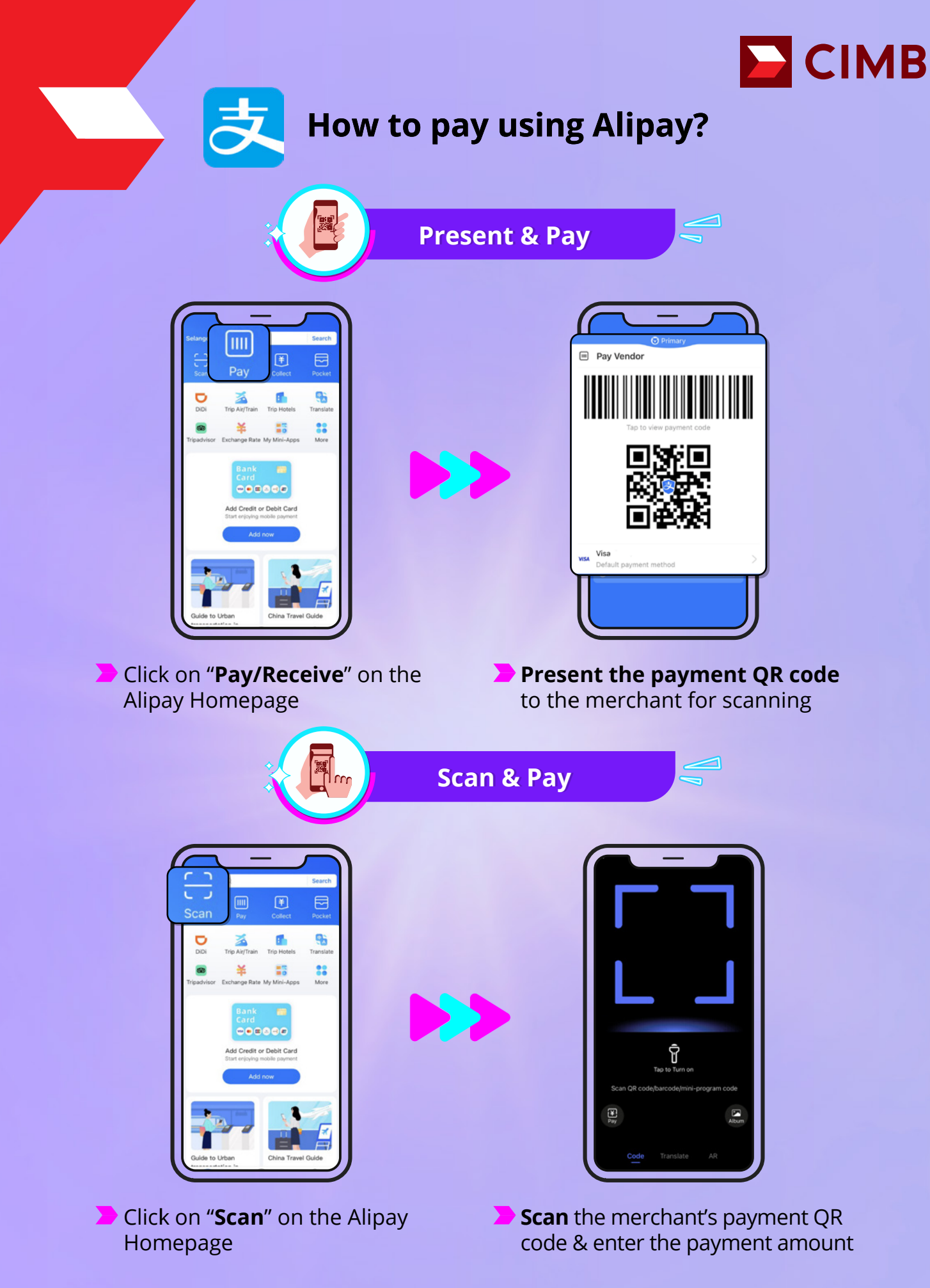

Important Notes:

1. Alipay and WeChat App are the payment channel of mobile devices that you can add your CIMB Card(s) to make payments and transactions in Malaysia and overseas.

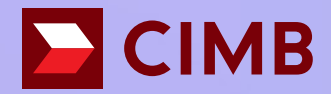

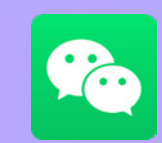

# How to add your CIMB Cards to WeChat Pay?

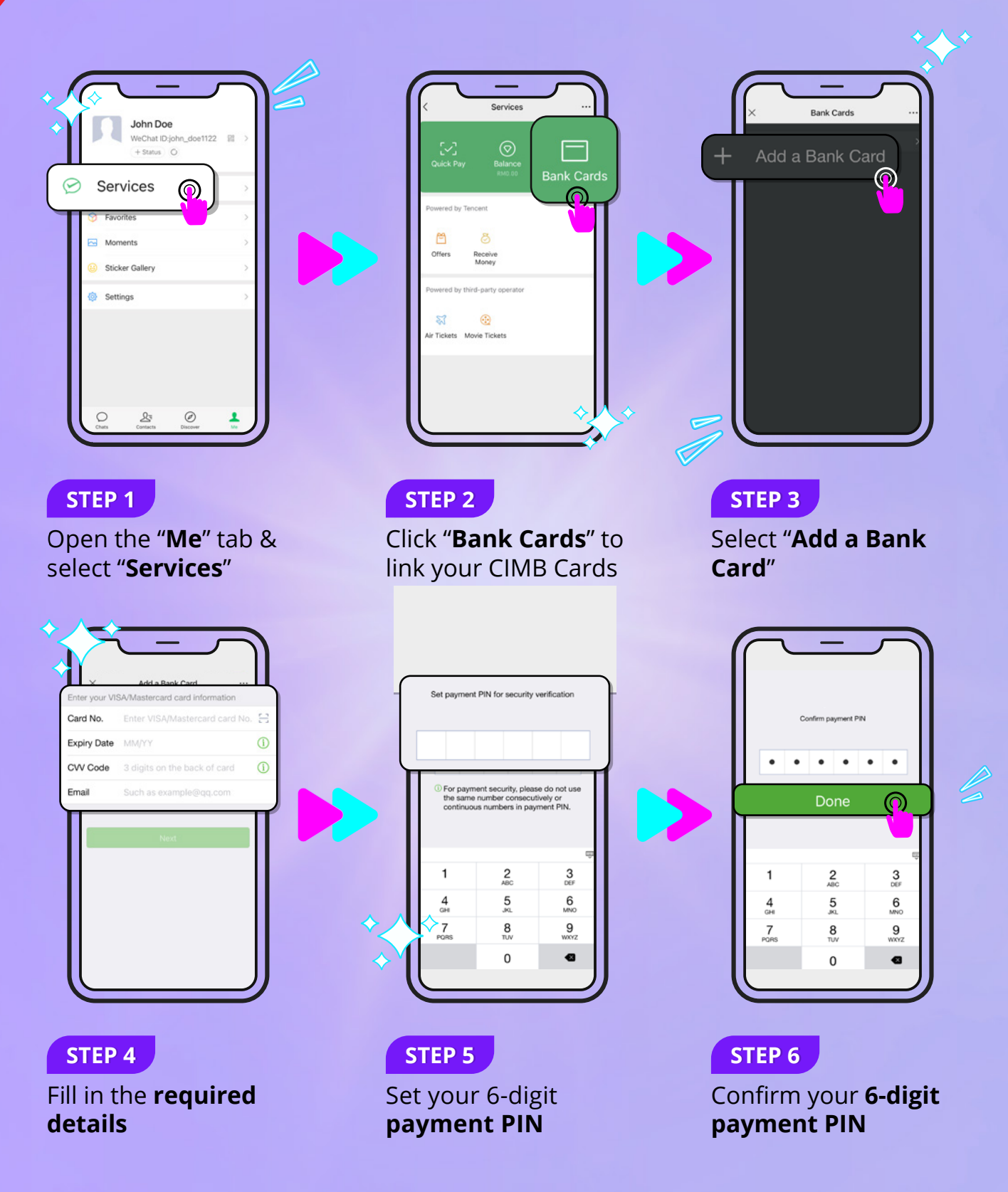

Important Notes:

1. Alipay and WeChat App are the payment channel of mobile devices that you can add your CIMB Card(s) to make payments and transactions in Malaysia and overseas.

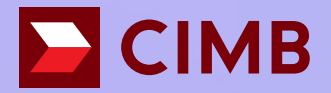

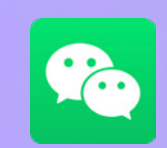

## How to change your Wallet Region from Malaysia to China Mainland?

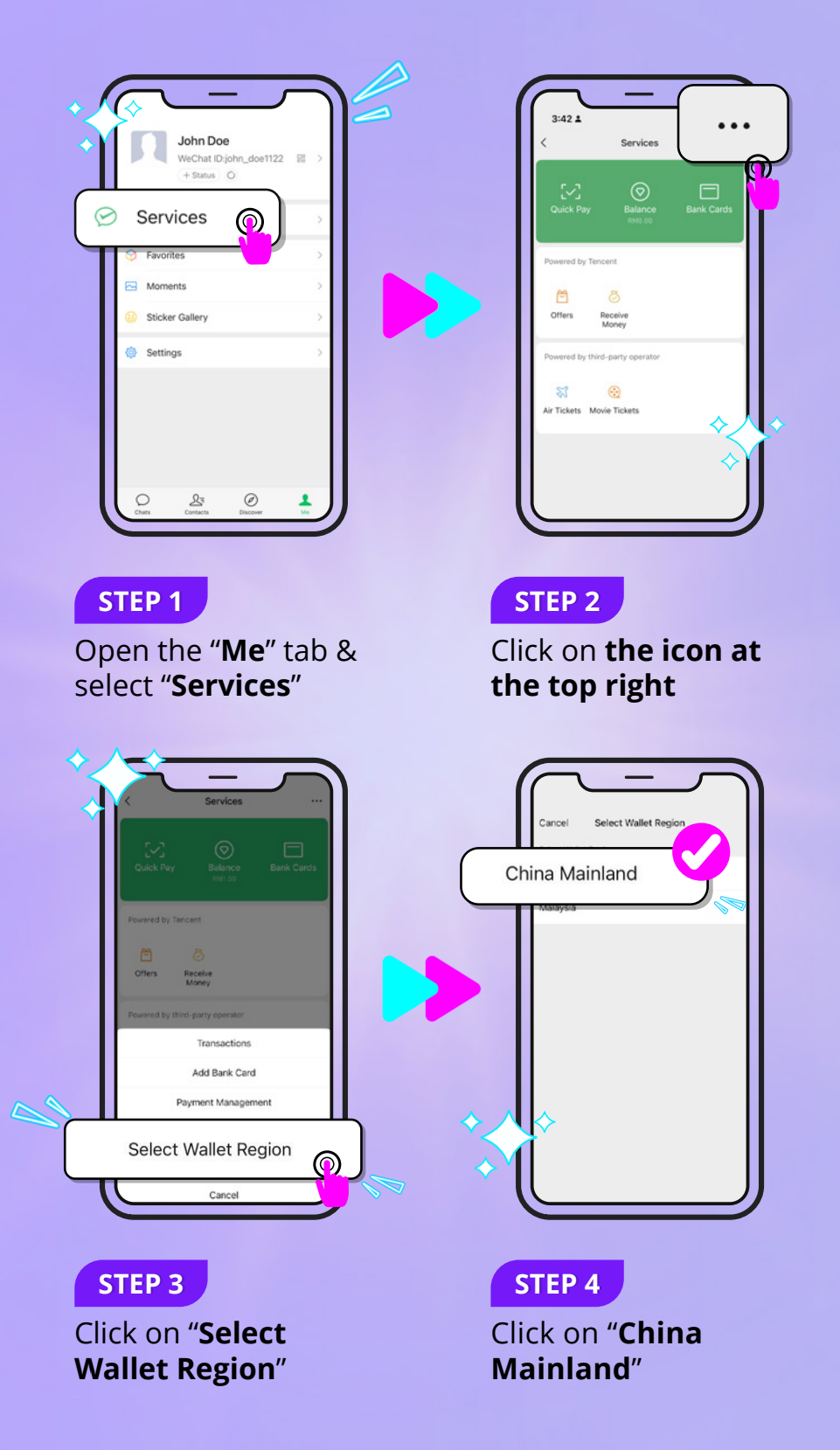

Important Notes:

1. Alipay and WeChat App are the payment channel of mobile devices that you can add your CIMB Card(s) to make payments and transactions in Malaysia and overseas.

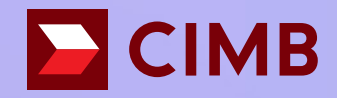

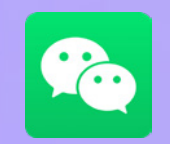

How to top up your WeChat wallet?

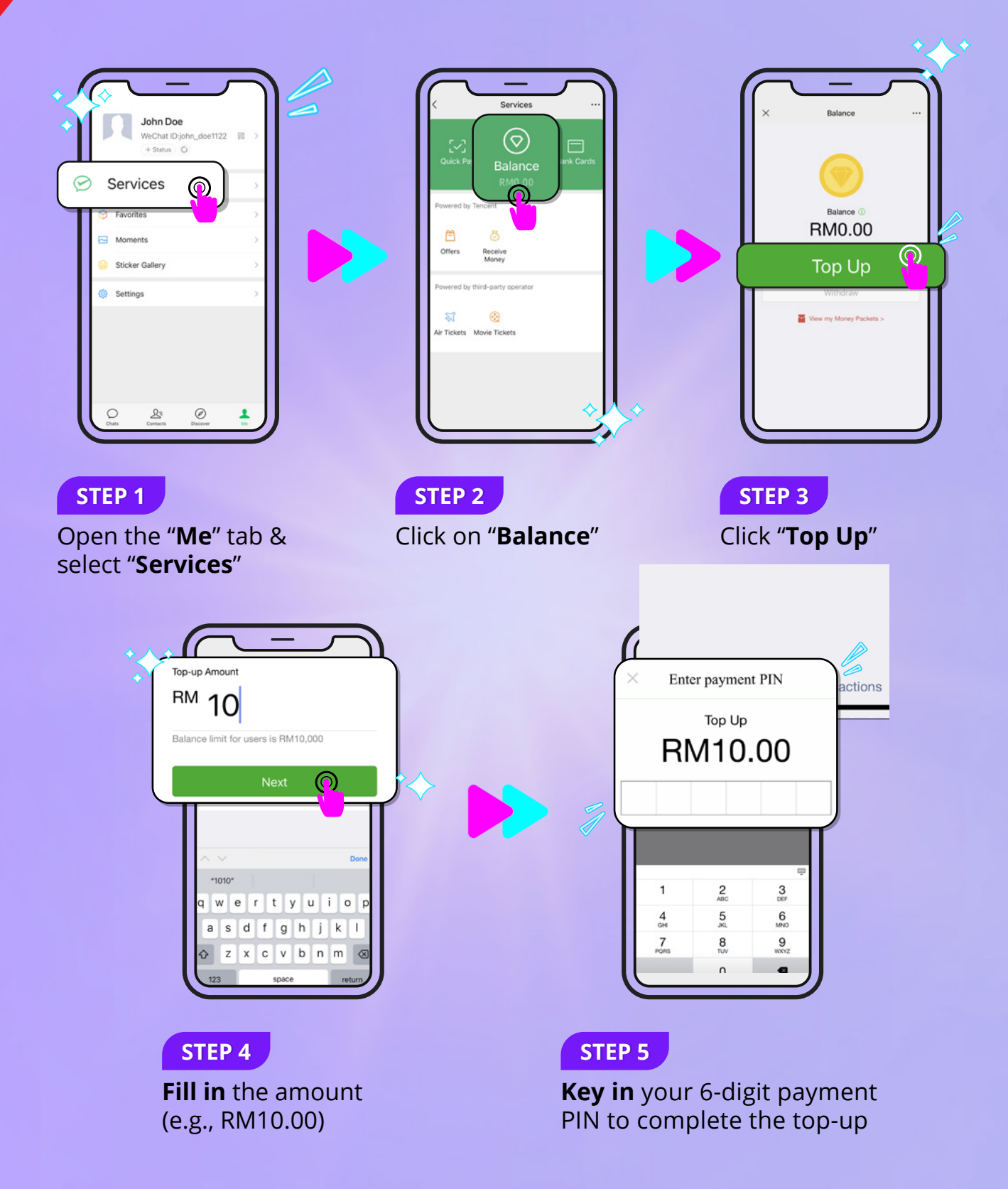

Important Notes:

1. Alipay and WeChat App are the payment channel of mobile devices that you can add your CIMB Card(s) to make payments and transactions in Malaysia and overseas.

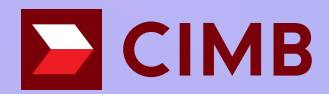

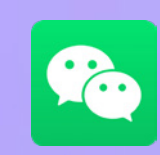

How to pay using your WeChat Pay?

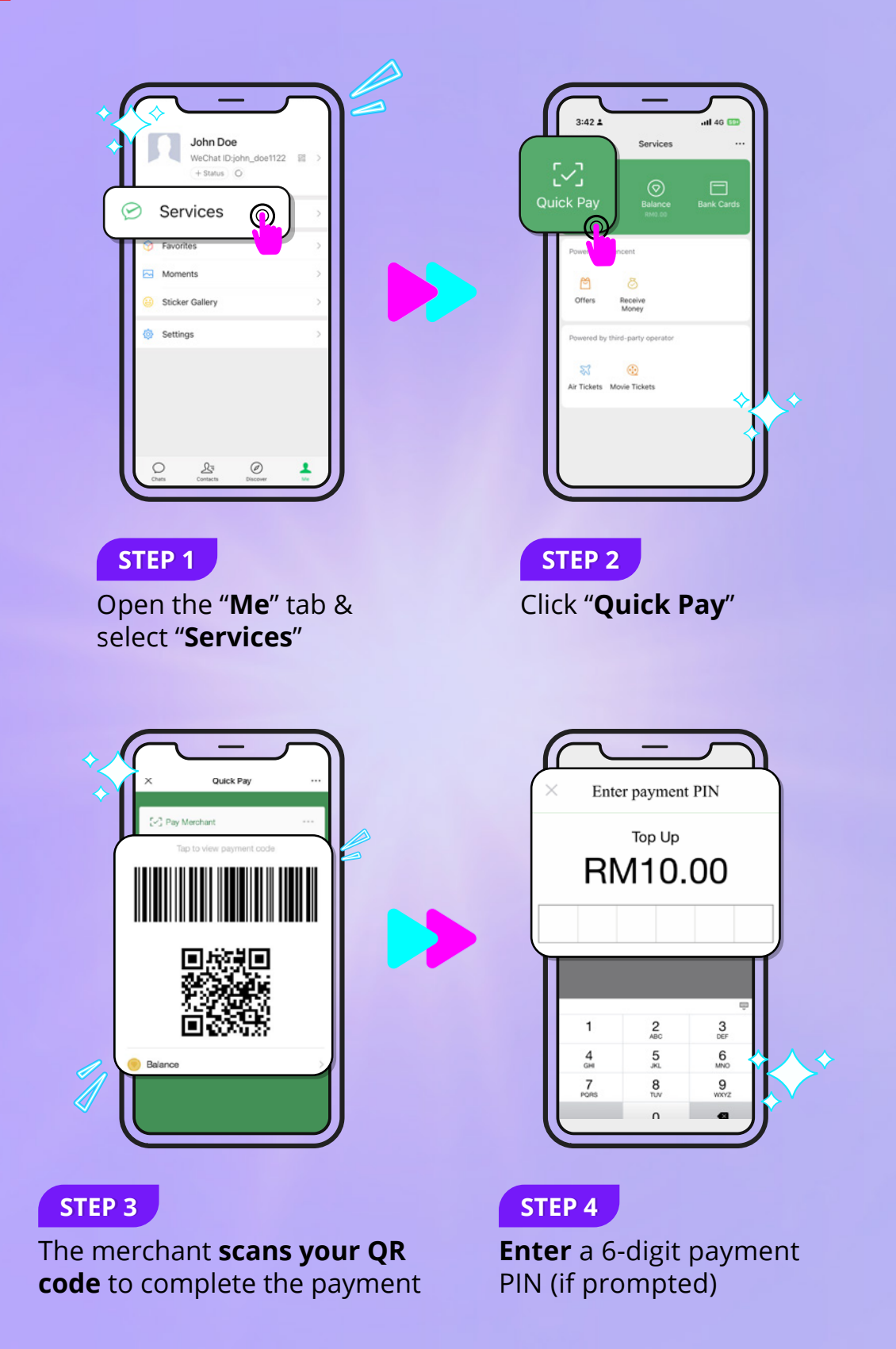

Important Notes:

1. Alipay and WeChat App are the payment channel of mobile devices that you can add your CIMB Card(s) to make payments and transactions in Malaysia and overseas.